## MarketPlace

O marketplace é uma plataforma, mediada por uma empresa, em que vários fornecedores se inscrevem e vendem seus produtos. Essa plataforma funciona de forma que o usuário entre em determinado site e compre em mais de uma loja, pagando todos os itens juntos.

Para abrir esta ferramenta basta entrar no menu em:

Gerenciamento→Estoques→Vendas→Força de Vendas→MarketPlace

Ao clicar nesta opção aparecerá a seguinte interface:

## Pedidos

|                   | IWS -                       | Intellicash 3. 1. 3         |             |                               |                                 |                      |                                   |                                            |                      |  |
|-------------------|-----------------------------|-----------------------------|-------------|-------------------------------|---------------------------------|----------------------|-----------------------------------|--------------------------------------------|----------------------|--|
|                   | Bem vindo ADMIN, vo         | cê está conectado em SUPE   | RMERCADO    |                               |                                 |                      |                                   |                                            |                      |  |
| Integração Co     | nfiguração                  |                             |             |                               |                                 |                      |                                   |                                            |                      |  |
| Pedidos Cadast    | tros                        |                             |             |                               |                                 |                      |                                   |                                            |                      |  |
| Início 07/05/2020 | ) Término 14/05/2020        | <ul> <li>Aplicar</li> </ul> |             |                               |                                 |                      |                                   |                                            |                      |  |
| Aguardando Paga   | amento 🤇 Pagamento Aprovado | Enviado Devolvido           | o Cancelado | •                             |                                 |                      |                                   |                                            |                      |  |
| Importar 👻        | Data 👻 Número 👻             | Cliente                     | •           | Situação                      | - ·                             | Documento<br>Cliente | Cliente<br>Cadastrado             | Canal de<br>Origem                         | Cupom de<br>Desconto |  |
|                   |                             |                             |             |                               |                                 |                      |                                   |                                            |                      |  |
|                   |                             |                             |             |                               |                                 |                      |                                   |                                            |                      |  |
|                   |                             |                             |             |                               |                                 |                      |                                   |                                            |                      |  |
| <                 |                             |                             |             |                               |                                 |                      | Nenhum Reg                        | istro                                      |                      |  |
| <                 |                             |                             |             |                               |                                 |                      | Nenhum Reg                        | istro                                      |                      |  |
| <<br>Cód. Ean →   | Descrição                   | ·                           | Unidade 👻 V | /alor de ↓ Va<br>Custo ↓ Unit | alor <del>v</del> Qtde          | ▼ Valor<br>Total     | Nenhum Reg<br>Itens<br>• Brinde • | istro<br>Market Valor de<br>Place Aliquota |                      |  |
| <<br>Cód. Ean ↓   | Descrição                   | ·                           | Unidade 👻 V | /alor de Vai<br>Custo Unit    | ilor <del>,</del> Qtde<br>tário | ¥ Valor<br>Total     | Nenhum Reg<br>Itens<br>• Brinde • | istro<br>Market Valor de<br>Place Aliquota |                      |  |
| <<br>Cód. Ean ↓   | Descrição                   | ·                           | Unidade 👻 V | /alor de 🚽 Va<br>Custo Unit   | alor – Qtde                     | ▼ Valor<br>Total     | Nenhum Reg<br>Itens<br>Brinde •   | istro<br>Market Valor de<br>Place Aliquota |                      |  |
| <<br>Cód. Ean →   | Descrição                   |                             | Unidade 🔸 V | /alor de Va<br>Custo Unit     | alor VQtde                      | ¥ Valor<br>Total     | Nenhum Reg<br>Itens               | istro<br>Market Valor de<br>Place Aliquota |                      |  |
| <<br>Cód. Ean →   | Descrição                   | ÷                           | Unidade 👻 V | /alor de Va<br>Custo Unit     | alor – Qtde<br>tário            | ✓ Valor<br>Total     | Nenhum Reg<br>Itens<br>Brinde •   | ištro<br>Market Valor de<br>Place Aliquota |                      |  |
| <<br>Cód. Ean ↓   | Descrição                   | ×                           | Unidade 🕶 V | /alor de y Va<br>Custo Unit   | ilor → Qtde<br>tário →          | ▼ Valor<br>Total     | Nenhum Reg                        | istro<br>Market Valor de<br>Place Aliquota |                      |  |
| Cód. Ean V        | Descrição                   | -<br>Conf. Pagamento 🏻 🐚 G  | Unidade 👻 V | Aalor de Va<br>Custo Unit     | alor - Qtde<br>tário -          | ▼ Valor<br>Total     | Nenhum Reg<br>Itens<br>Brinde •   | ištro<br>Market Valor de<br>Place Aliquota |                      |  |

Ao acessar a interface do MarketPlace o usuário já direcionado para a aba de pedidos. Nessa temos algumas sub-abas que serão explicadas abaixo:

- Aguardando Pagamento: nessa aba ficaram os pedidos que ainda não tiveram o pagamento aprovado. Após a confirmação do pagamento é preciso que o usuário selecione o pedido e clique no botão "Conf. Pagamento", ao fazer isso o sistema irá atualizar no site o status do pedido para pagamento confirmado e disponibilizar o pedido para importação, na aba pagamento aprovado. Nessa aba também é possivel descartar um pedido, ou seja, cancelar esse pedido no site. Para isso basta clicar no botão "Descartar";
- Pagamento Aprovado: nessa aba ficam os pedidos que já tiveram o pagamento aprovado e pode ser importados para orçamento no intellicash. Para isso basta clicar no botão "Importar Pedidos". Também é possivel descartar um pedido que já tenha o pagamento aprovado, para isso é basta clicar no botão "Descartar".
- Enviado: após transformar o orçamento importado em nota fiscal e confirmar a nota fiscal. O pedido aparecerá na aba enviados para que seja possivel atualizar seu status no site para "Pedidos Enviado". Para isso basta clicar no botão "Confirmar Envio".
- Devolvido: nessa aba serão listados os pedidos que já foram emitidas nota fiscal e o usuário cancelou o pedido pelo site. Esses pedidos como já foram gerados nota fiscal de venda é preciso gerar a nota de devolução para que as mercadorias voltem para o estoque. Para isso basta clicar no botão "Gerar NF".
- Cancelado: nessa aba mostra todos os pedidos que foram cancelados/descartados.

**Baixar Pedidos** ao clicar no botão baixar pedidos será pedido um periódo para baixar os pedidos do site. Esse periódo precisa ser data e hora tanto para o início quanto para o término. Após baixar a primeira vez os pedidos o sistema irá sugerir a data da última sincronização no início. **Ações** ao clicar no botão ações é possível marcar todos, desmarcar todos e inverter seleção dos pedidos listados no grid.

## Cadastros

| Integração Configuração                     |               |                             |                 |            |            |           |        |   |
|---------------------------------------------|---------------|-----------------------------|-----------------|------------|------------|-----------|--------|---|
| Pedidos Cadastros                           |               |                             |                 |            |            |           |        |   |
| Produtos Geral                              |               |                             |                 |            |            |           |        |   |
| Enviar 🔻 Cód. Barras                        | •             | Descrição                   | ▼ Preço         | de Venda 🔻 | Unidade 🔻  | Estoque 🔻 | Ativo  | • |
| ▶ <u> </u>                                  |               |                             |                 |            |            |           |        |   |
|                                             |               |                             |                 |            |            |           |        |   |
|                                             |               |                             |                 |            |            |           |        |   |
| Localizar Produto                           |               |                             |                 |            |            |           |        |   |
| 💮 Enviar 🤶 Açĉ                              | ŏes 🔻 🛐 R     | ecarregar Todos             |                 |            |            |           |        |   |
|                                             |               |                             |                 |            |            |           |        |   |
| From:<br>http://wiki.iws.com.br/ - <b>D</b> | ocumentação   | de software                 |                 |            |            |           |        |   |
| Permanent link:<br>http://wiki.iws.com.br/  | doku.php?id=r | nanuais:intellicash:estoque | vendas:forca_de | _vendas:m  | arketplace | &rev=1589 | 473302 | × |
| Last undate: 2020/05/14                     | 17:21         |                             |                 |            |            |           |        |   |